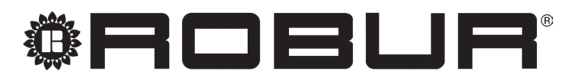

caring for the environment

# Installation and operation manual

# **Remote control**

for Caldaria

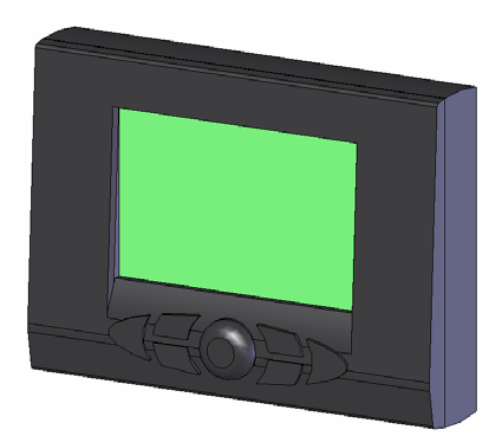

#### DISPOSAL

The appliance and all its accessories must be disposed of separately in accordance with the regulations in force.

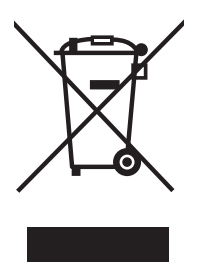

Use of the WEEE symbol (Waste Electrical and Electronic Equipment) indicates that this product cannot be disposed of as household waste. Proper disposal of this product helps to prevent potential negative consequences for the environment and human health.

Revision: A Code: D-LBR718EN

This Installation and operation manual has been drawn up and printed by Robur S.p.A.; whole or partial reproduction of this Installation and operation manual is prohibited.

The original is filed at Robur S.p.A.

Any use of this Installation and operation manual other than for personal consultation must be previously authorised by Robur S.p.A.

The rights of those who have legitimately filed the registered trademarks contained within this publication are not affected.

With the aim of continuously improving the quality of its products, Robur S.p.A. reserves the right to modify the data and contents of this Installation and operation manual without prior notice.

## **INDEX OF CONTENTS**

| 1  | How   | to use this instruction manual           |
|----|-------|------------------------------------------|
| 2  | Main  | features                                 |
| 3  | Insta | llation                                  |
| 4  | Confi | guration of the operating                |
| pa | ramet | ers                                      |
| 5  | Disab | ling thermoregulation                    |
| 6  | Confi | guration of boiler-related               |
| pa | ramet | ers (transparent parameters - TSP)       |
| 7  | Opera | ation mode selectionp. 8                 |
| 8  | Clock | and temperature setting                  |
|    | 8.1   | Clock setting                            |
|    | 8.2   | Dav room temperature setting             |
|    | 8.3   | Night room temperature setting           |
|    | 8.4   | Heating temperature setting              |
|    | 8.5   | DHW temperature setting (not applicable) |
|    | 8.6   | Outdoor probe Kd value setting (not      |
|    |       | applicable)p. 10                         |

| 9  | Settin                        | ng manual/automatic operation          | ) |
|----|-------------------------------|----------------------------------------|---|
|    | 9.1                           | Manual operationp. 10                  | ) |
|    | 9.2                           | Automatic operationp. 11               | 1 |
| 10 | Week                          | xly heating programp. 11               | 1 |
|    | 10.1                          | Heating program displayp. 11           | 1 |
|    | 10.2                          | Change heating programp. 11            | l |
| 11 | Temp                          | orary change of the room setpointp. 12 | 2 |
| 12 | Fault                         | signalsp. 12                           | 2 |
|    | 12.1                          | Resettable faultsp. 12                 | 2 |
|    | 12.2                          | Non resettable faultsp. 12             | 2 |
| 13 | Temp                          | erature values displayp. 13            | 3 |
| 14 | Room                          | n antifreeze functionp. 13             | 3 |
| 15 | Error codesp. 14              |                                        |   |
| 16 | Restore default valuesp. 14   |                                        |   |
| 17 | ' Complete resetp. 14         |                                        |   |
| 18 | Technical specificationsp. 15 |                                        |   |
| 19 | Product fichep. 15            |                                        |   |

### **1 HOW TO USE THIS INSTRUCTION MANUAL**

This manual is intended for:

- Installer: provides information on the correct installation and configuration of the remote control.
- User: provides detailed information on the steps to be taken to customize the operation of the remote control.

Suggestions:

### 2 MAIN FEATURES

The remote control for Caldaria has been designed to ensure ideal temperature conditions at all times of the day, allowing any remote boiler setting to be made.

The remote control can be programmed with extreme ease: a large LCD display makes this operation easier, allowing you to check the settings you have made and to change them at any time.

Figure 2.1 Display and controls

- When a numerical value is displayed flashing, you can change it by turning the knob.
- ► The value modified by the knob must be saved by
- pressing the Knob before the timeout, otherwise it will not be saved.

The remote control is electrically connected to the boiler by means of two non-polarized conductors through which it receives the power supply necessary for its operation and carries out communication between the two devices.

Once installed it is ready to work with its standard stored program. The program can be modified according to the user's needs.

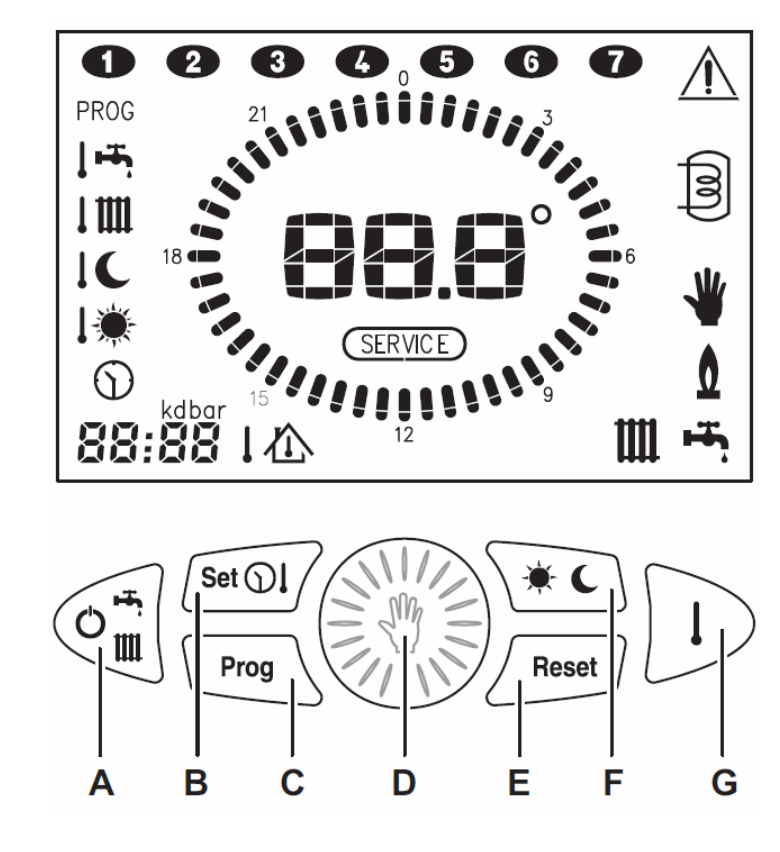

- A Operating status selection
- B Clock and temperature setting
- C Prog Weekly program
- D Change displayed value (turn) Auto/manual selection (press)
- E Reset Alarm reset
- F Temperature level selection (day/night)
- G D Temperatures display
- C Prog + E Reset remote control parameters
- B (sequence) + F (sequence) Boiler parameters

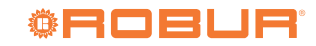

#### Table 2.1 LCD symbols

| lcon                  | Fixed                                  | Flashing                                 |
|-----------------------|----------------------------------------|------------------------------------------|
| 88.8°                 | Current temperature display            | Fault code display                       |
| 88:88                 | Time/temperature display               |                                          |
| <b>0</b> 0            | Current day of the week                | Change the day of the week               |
| نيب                   | DHW enabled/ventilation only           | DHW request in progress/ventilation only |
| ш                     | Heating enabled                        | Heating request in progress              |
| *                     | Manual operation                       |                                          |
| ٥                     | Burner on                              |                                          |
| PROG                  | Heating program display                | Change heating program                   |
| PROG + 🕄              | Function inactive                      | Function inactive                        |
| 企                     | Current room setpoint display          | Temporary change of the room setpoint    |
| こ                     | Outdoor temperature display            |                                          |
| bar                   | System pressure display                |                                          |
| $\bigcirc$            |                                        | Setting the time and the day of yhe week |
| l 🔆                   |                                        | Day temperature setting                  |
| 10                    |                                        | Night temperature setting                |
| 1 1111                | Heating temperature display            | Heating temperature setting              |
| i سيا                 | Function inactive                      | Function inactive                        |
| kd                    |                                        | Kd value setting                         |
| *                     | Current temperature level = day        |                                          |
| C                     | Current temperature level = night      |                                          |
| $\triangle$           | Fault with no available reset attempts | Fault with available reset attempts      |
| (SERVICE)             | Fault requiring technical service      |                                          |
| 0                     | Night level                            |                                          |
| <b>\</b> \`` <i>\</i> | Day level                              |                                          |

#### **INSTALLATION** 3

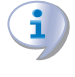

For installation of the remote control on the Caldaria Plus refer to the Installation, use and maintenance manual supplied with the Caldaria Plus.

The installation of the remote control must be carried out by qualified personnel.

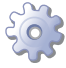

1. Disconnect the boiler power supply.

How to install the remote control

2. Using a screwdriver, slide the remote control interface out of the rear fixing box, applying slight pressure on the two lower

tabs (Figure 3.1 *p. 6*).

3. Insert the two ends of the connection cable into the slot in the fixing box. Install the remote control, through the holes provided, directly on the wall or on a flush-mounting box, using the screws provided and taking care to follow the instructions " TUP" (Figure 3.2 *p. 6*).

i

It is recommended to position the remote control at about 1,5 m from the floor, away from draughts, direct exposure to sunlight, influence by direct heating sources (lamps, hot air flows of the appliance itself, etc..) and possibly on walls not bordering the outside, so as not to distort the measured temperature and therefore the operation of the system. In this way, unwanted starts and stops of the system will be avoided and optimal comfort in the environment will be guaranteed.

**Figure 3.1** Accessing the remote control

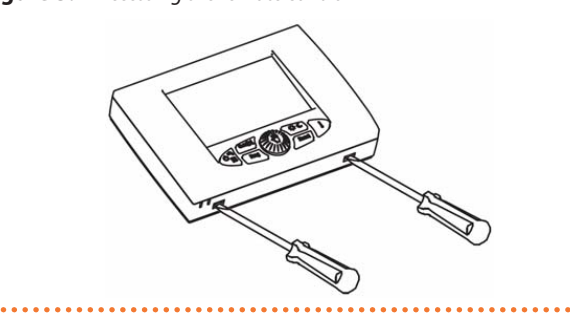

Figure 3.2 Installation of the remote control

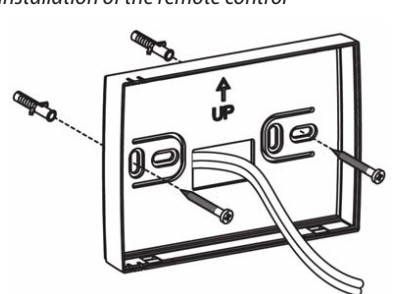

**4.** Perform electrical connection to the terminal block (Figure 3.3 *p. 6*).

1) The connection is not polarized.

 Figure 3.3
 Electrical connection of the remote control

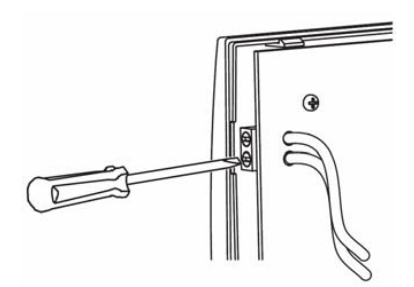

**5.** Fix the remote control to the fixing box by first inserting the upper part and pivoting on it until it is completely closed (Figure 3.4 *p.* 6).

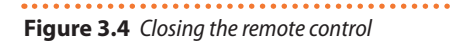

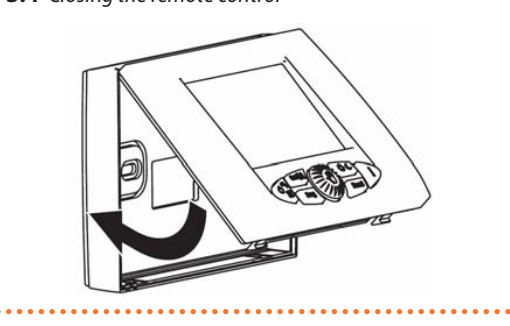

- 6. Power the boiler.
- **7.** The installation is now complete. If the remote control has been correctly installed, it will be powered up and the connection message will appear on the LCD display for a few seconds (Figure 3.5 *p. 6*).

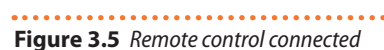

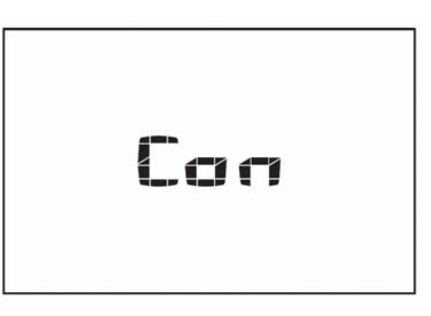

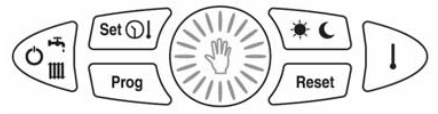

8. Once the connection has been established, the normal operating condition will be presented (Figure 3.6 *p. 6*).

## Figure 3.6 Operative remote control

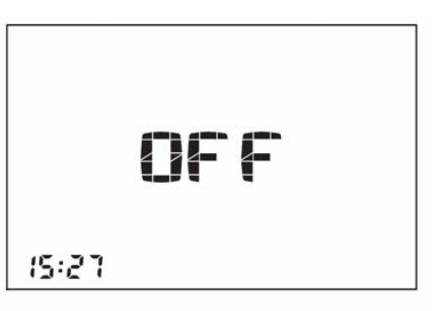

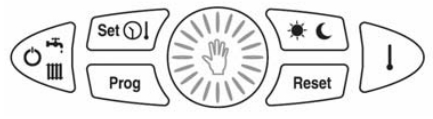

. . . . . . . . . . .

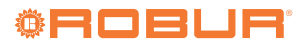

### **CONFIGURATION OF THE OPERATING PARAMETERS**

This Paragraph is reserved exclusively for the authorised Robur Technical Assistance Centre.

Incorrect configuration of the remote control may cause the system to malfunction.

This operation is used to configure the remote control in such a way that it is compatible with the boiler and the relative system to which it is connected.

### How to configure the operating parameters

- 1. Set the remote control to the OFF mode.
- 2. Press and hold down the mail and meet keys until PAr appears on the display.
- **3.** To confirm access, press the key. The display shows the parameter number instead of the time and the value associated with the parameter instead of the temperature. The parameter number flashes (Figure 4.1 *p. 7*).

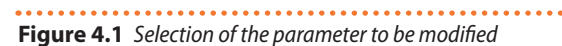

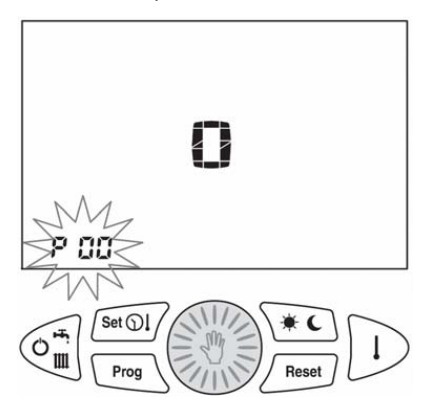

- **4.** Turn the knob to select the parameter number to be displayed. The display shows the value associated with the parameter.
- **5.** To change the value press the <sup>™</sup> knob: the value associated with the parameter starts flashing (Figure 4.2 *p.* 7).
- 6. Turn the knob to change the displayed value.

If no key is pressed for a period of 30 seconds, the change made is aborted and normal operation is restored.

**7.** Press the key to save the value.

**8.** To exit the configuration mode, press *level*.

#### Table 4.1 Operating parameters

Parameter Value Default Description -5/+5°C P00 Room temperature probe correction 0°C 0,1 / 10 °C P01 Trip temperature for the room antifreeze function 5°C 0,0 °C = OFF P02 Thermal differential OFF + 0.3 °C 0,0 / +1 °C P03 Thermal differential ON -1,0 / 0,1 °C - 0,3 °C P04 Thermoregulation type 0-4 0

#### **Figure 4.2** *Changing the selected value (flashing)*

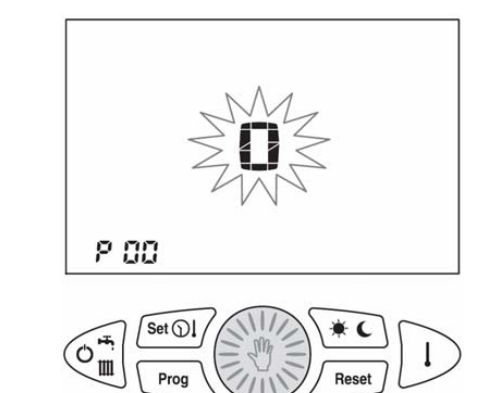

The editable parameters are as follows:

- P00 Room temperature probe correction Value to add/subtract (-5.0 °C ÷ +5.0 °C) to the displayed room temperature to compensate for any errors.
- P01 Trip temperature for the room antifreeze function Trip temperature for the room antifreeze function (0,1 ÷ 10,0 °C).

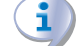

Setting parameter P01 to 0,0 disables the room antifreeze function.

P02 Thermal differential (OFF)

Value to be added to the set room setpoint that determines the end of the heating request.

- Example: T<sub>setpoint</sub> = 20,0 °C
- P02 = 0.5 °C
- $T_{setpoint} + P02 = 20,0 + 0.5 = 20,5$  °C

The heat demand ends when the  $T_{\text{room}}$  is greater than 20,5 °C.

P03 Thermal differential (ON)

Value to be subtracted from the set room setpoint that determines the start of the heating request.

Example: T<sub>setpoint</sub> = 20,0 °C

- P03 = 0.5 °C
- $T_{setpoint} P03 = 20,0 0,5 = 19,5$ °C

The heat demand starts when the  $T_{\rm room}$  is less than 19,5 °C.

P04 Thermoregulation type

0 = On / Off

- 1 = Modulating on room temperature probe
- 2 = Modulating on outdoor temperature probe
- 3 = Modulating on outdoor and room temperature probes
- 4 = Disabled

### 5 DISABLING THERMOREGULATION

If the remote control is installed in an environment where the temperature is not to be controlled (technical room, office, other room than the boiler heated one), it is possible to disable the request for heat from the remote control itself. To do this, set parameter P04 = 4 (see Paragraph 4 p. 7). Instead of the room temperature, the display shows dIS (Figure 5.1 p. 8).

Figure 5.1 Room temperature control from remote control: disabled

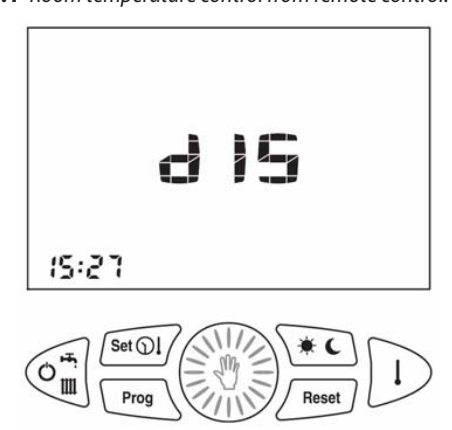

# 6 CONFIGURATION OF BOILER-RELATED PARAMETERS (TRANSPARENT PARAMETERS - TSP)

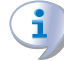

#### This Paragraph is reserved exclusively for the authorised Robur Technical Assistance Centre.

The remote control does not know the meaning of the items it displays but simply acts as a graphical interface to the boiler board.

The number of parameters to be set is transmitted via Open-Therm protocol.

## How to configure transparent parameters (TSP)

- 1. Set the remote control to the OFF mode.
- 2. Press and hold down the and the keys for longer than 10 seconds. The display will show the flashing word tSP.
- **3.** Release the final keys and, to enable the configu-

ration, press the 🐯 knob within 10 seconds.

**4.** The display shows the flashing number of the parameter instead of the time and the value associated with the

### 7 OPERATION MODE SELECTION

Depending on the boiler to which it is connected, some of the operating modes described may not be available.

The operating mode of the boiler is selected by pressing the

key several times. The available operating modes are those shown in Table 7.1 *p. 8*.

#### **Table 7.1** Identification icon of the selected state

| Selected status | Identification icon |
|-----------------|---------------------|
| OFF             | OFF                 |
| summer          | disabled            |
| heating         | disabled            |
| heating only    | Ш                   |

parameter instead of the temperature.

5. Turn the knob to select the parameter number to be displayed. The temperature display shows the values associated with the various parameters. Once the desired parameter has been selected, press the knob again: the

parameter has been selected, press the will knob again: the parameter number stops flashing and the value associated with the parameter starts flashing to indicate that the value can be changed.

**6.** Turn the knob to change the displayed value. To save the value, press the knob again.

If no key is pressed for a period of 10 seconds, the change made is aborted and normal operation is restored.

- To exit the configuration mode before the timer expires, press the *metric* key.
- OFF: all boiler operation requests are disabled (Figure 7.1 p. 9).

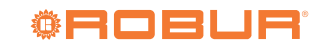

### Figure 7.1 Operating status OFF

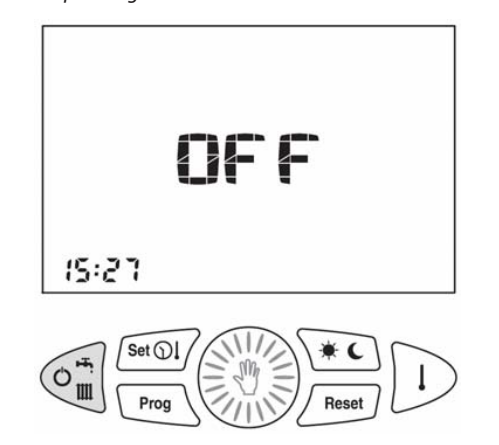

#### 8 **CLOCK AND TEMPERATURE SETTING**

The setting of the clock and of the temperature setpoints of the remote control and of the boiler is done by pressing the key several times according to the menu shown in Table 8.1 *p. 9*.

 Table 8.1
 Identification icon of the selected state

| Selected status   | Identification icon |
|-------------------|---------------------|
| clock             | $\bigcirc$          |
| day temperature   | <b>ا</b> ب          |
| night temperature | 10                  |

The value of the item is displayed in the lower-left corner, instead of the time, together with the flashing of its identification icon. To end the setting operation, press the key repeatedly until all the identification icons are off.

#### 8.1 **CLOCK SETTING**

- 1. Press the set in the time flashes (Figure 8.1 *p. 9*).

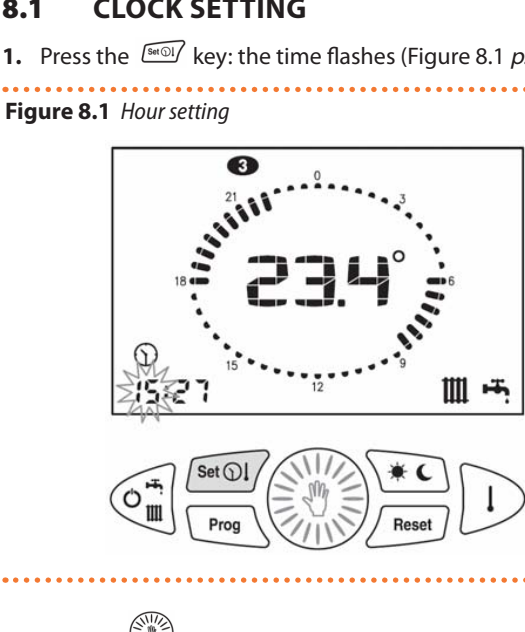

2. Turn the knob to set the desired value.

- heating only: only operation in heating mode is enabled for the production of hot water to the internal modules.
  - In this mode the boiler will produce hot water at the set temperature, modulating the heat output as the setpoint temperature approaches.

3. Press the knob to confirm the value entered. The hour stops flashing and the minutes start flashing (Figure 8.2 *p. 9*).

Figure 8.2 Minutes setting

. . . . . . . . . .

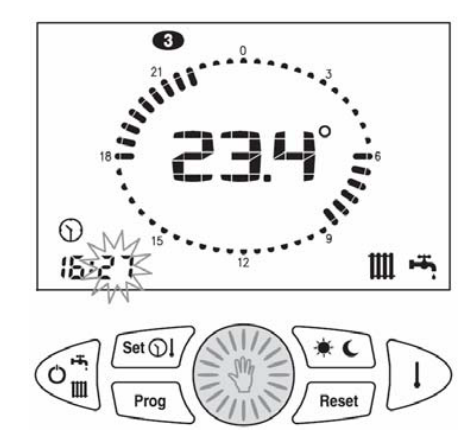

- **4.** Turn the knob to set the desired value.
- 5. Press the 🐯 knob to confirm the value entered. The minutes stop flashing and the day of the week starts flashing (Figure 8.3 p. 9).

Figure 8.3 Day setting

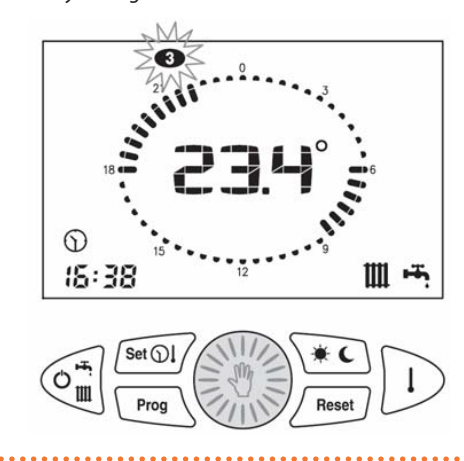

- 6. Turn the knob to set the desired value.
- 7. Press the knob to confirm the value entered. The day stops flashing and the  $\bigcirc$  icon disappears.

#### 8.2 DAY ROOM TEMPERATURE SETTING

- **1.** Press the EXP key until the I icon starts flashing (Figure 8.4 p. 10).
- 2. Turn the knob to set the desired value.

Figure 8.4 Day room temperature setting

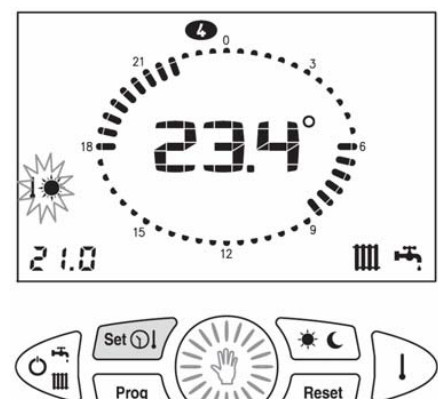

#### 8.4 **HEATING TEMPERATURE SETTING**

- 1. Press the 💷 key until the **J** icon starts flashing (Figure 8.6 p. 10).
- 2. Turn the knob to set the desired value.

Figure 8.6 Heating temperature setting

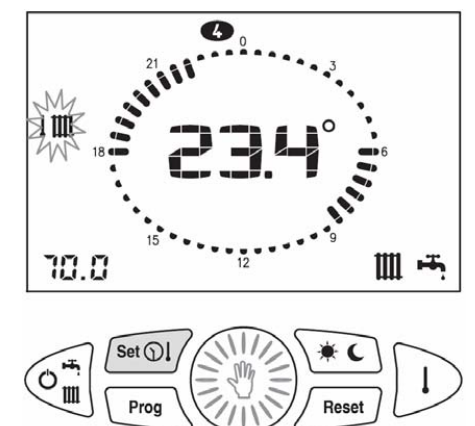

This temperature value for models of the Caldaria family must be set to 80 °C. The change of this value will be operative on the boiler until the remote control is connected to it.

**DHW TEMPERATURE SETTING (NOT** 

#### NIGHT ROOM TEMPERATURE SETTING 8.3

- **1.** Press the set until the **IC** icon starts flashing (Figure 8.5 *p. 10*).
- 2. Turn the knob to set the desired value.

Proc

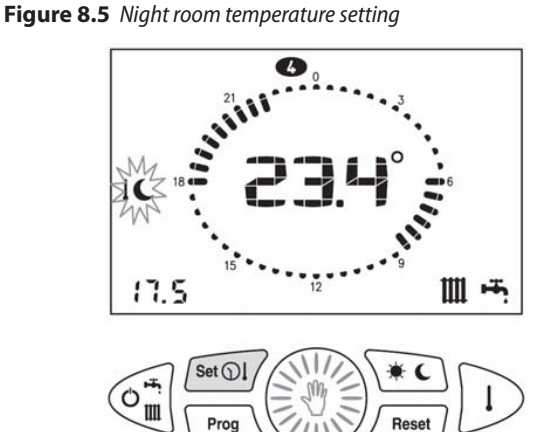

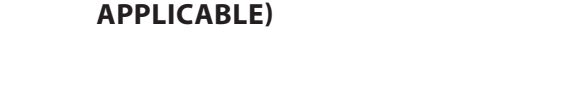

#### **OUTDOOR PROBE KD VALUE SETTING** 8.6 (NOT APPLICABLE)

#### SETTING MANUAL/AUTOMATIC OPERATION 9

The remote control provides the possibility to manage the room temperature in two ways: manual or automatic.

- In manual mode, the user selects the desired room temperature, which will be maintained until a new change is made.
- In automatic mode, the room temperature setpoint is determined by the time and day corresponding to the weekly program set.

#### **MANUAL OPERATION** 9.1

- 1. Press the 🛞 key until the 🕊 icon appears. The display shows the set temperature value flashing (Figure 9.1 p. 11).
- 2. Turn the knob to set the desired temperature.
- 3. After the 30-second time delay, the central display returns to the current temperature.

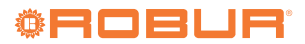

8.5

- 4. The set temperature can be changed at any time by turning the 🐯 knob.
- 5. You can display the set temperature by pressing the key.

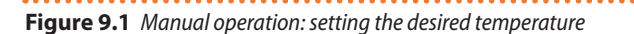

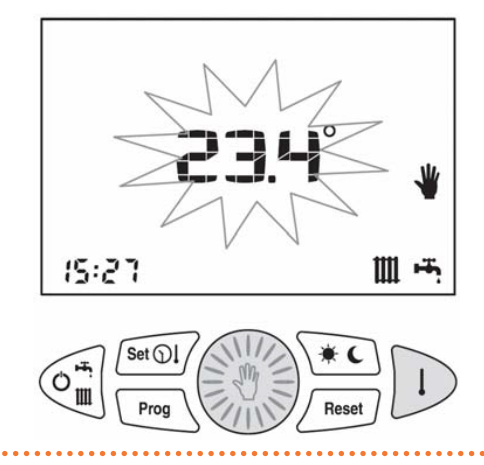

#### **AUTOMATIC OPERATION** 9.2

- 1. Press the 💭 key until the heating clock face is displayed.
- icon is lit to indicate which temperature lev-**2.** The el is currently set.

Figure 9.2 Heating clock display and night temperature icon

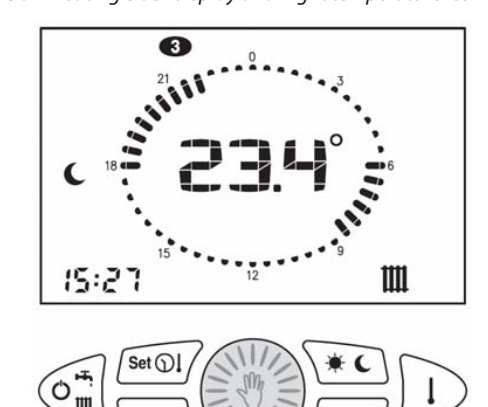

#### WEEKLY HEATING PROGRAM 10

The room temperature can be set to two independent levels: day (💭) and night ( C) whose distribution throughout the day is managed by the weekly heating program.

The remote control contains a standard room temperature management program that can be viewed and freely modified by the user.

The display/modification mode of the heating program is activated by pressing the regulation key and is identified by the activation of the PROG icon at the top left of the display.

**Table 10.1** Identification icon of the heating program operation

| Function                | Identification icon |
|-------------------------|---------------------|
| heating program display | PROG not flashing   |
| change heating program  | PROG flashing       |
|                         |                     |

Once the changes have been made, press the Prog key again to exit the programming mode.

#### **HEATING PROGRAM DISPLAY** 10.1

- **1.** Press the Provide key.
- 2. The display shows the PROG and ticons to indicate the first day of the week. The 🗰 /  $igsimed {igsimed C}$  and time switch icons

are on will or off ..... at the day/night level associated with the displayed time (Figure 10.1 p. 11).

3. Turn the knob to scroll through the times of the day and switch between the days.

### Figure 10.1 Heating program selection

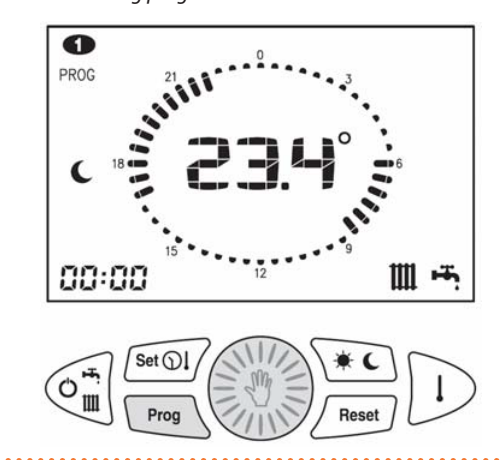

### **10.2 CHANGE HEATING PROGRAM**

- **1.** Press the kev.
- 2. The display shows the PROG and ticons to indicate the first day of the week. The 🐺 / 📞 and time switch icons are on **Will** or off **...** at the day/night level associated with the displayed time (Figure 10.1 p. 11).
- **3.** Press the key to switch to the program editing mode: the PROG icon and the day of the week flash.
- 4. Turn the knob to select the desired day.
- 5. Press the knob to confirm the selected day and move to the time. The day of the week stops flashing and the time starts flashing.
- 6. Turn the knob to select the desired time.

- 7. Press the **\*** key to change the day/night temperature level associated with the current time.
- 8. Turn the knob until the time you want to keep the current level.
- **9.** Press the **•** button to change the level and proceed in the same way for the other changes.
- **10.** To change the day, repeat operations from step 3.
- **11.** To exit the heating programming, press the  $rac{1}{2}$  key.

### **11 TEMPORARY CHANGE OF THE ROOM SETPOINT**

In the case of automatic operation, the room setpoint for the day

(I) or night (I) can be temporarily raised or lowered. The change is valid until the next day/night change, after which it is lost.

- **1.** Press the  $\bigcup$  key to display the set room temperature.
- 2. Turn the knob to select the value. The ticon will flash for the duration of the change to indicate the setpoint change made (Figure 11.1 *p. 12*).
- 3. To deactivate the function before it expires, press the key.

Figure 11.1 Temporary change of the room setpoint

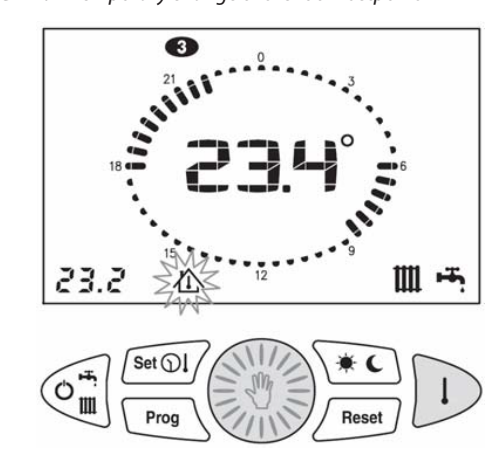

### 12 FAULT SIGNALS

Any faults are displayed by the remote control with the Exx code flashing.

For more details about the fault refer to the Installation, use and maintenance manual of the specific Caldaria appliance used.

The faults can be of two types: resettable by the user and not resettable.

### **12.1** RESETTABLE FAULTS

These errors are identified by the flashing  $\cancel{M}$  icon and can be reset by pressing the  $\underbrace{\mbox{\tiny mer}}$  key.

If there are no more available attempts to reset the fault,

the  $\cancel{!}$  icon is lit with no flashing. In this case, please contact the TAC.

Figure 12.1 Resettable fault

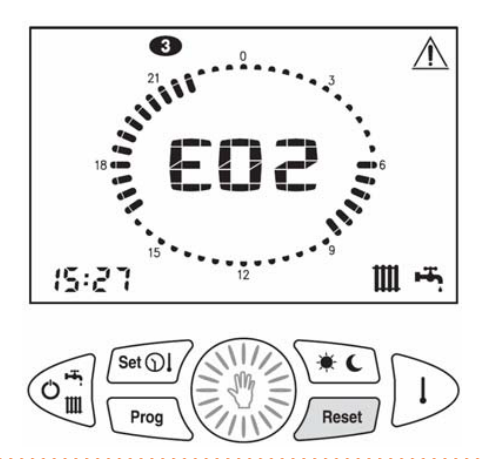

### **12.2** NON RESETTABLE FAULTS

These faults are identified by the (SERVCE) icon and cannot be reset by the user but require the intervention of the TAC. Also part of this error group is the code E06 (remote control room temperature probe fault) (Figure 12.2 *p. 13*).

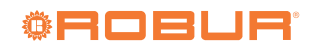

### Figure 12.2 Non resettable fault

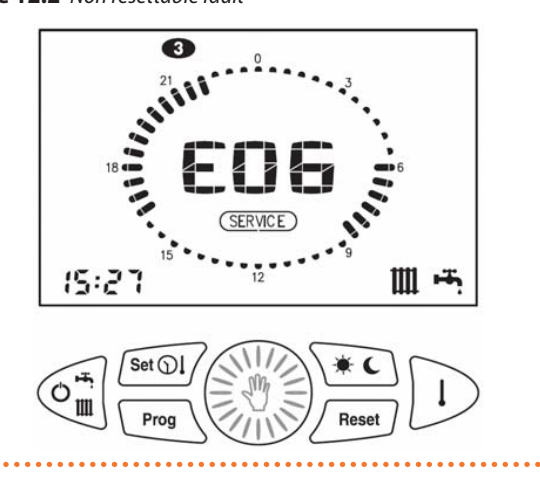

### **13 TEMPERATURE VALUES DISPLAY**

By pressing the  $\cancel{1}$  key several times, the remote control is able to display the values of the items shown in Table 13.1 *p. 13.* 

Table 13.1 Identification icon of the selected item

| Selected item              | Identification icon |
|----------------------------|---------------------|
| set room temperature       | 企                   |
| DHW probe temperature*     | أسينا               |
| delivery probe temperature | 11111               |
| outdoor temperature*       | ı                   |

\* Not applicable to this model

Set room temperature display: corresponds to the set temperature for the active temperature level (day/night/manual) (Figure 13.1 *p. 13*).

Figure 13.1 Set room temperature display

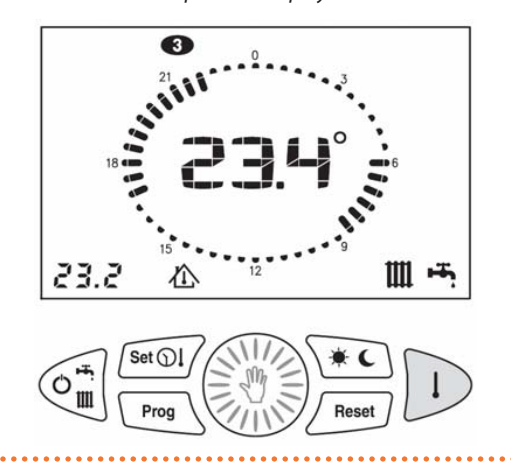

**14 ROOM ANTIFREEZE FUNCTION** 

The remote control is equipped with the room antifreeze function (which can be excluded if necessary) which, regardless of the selected operating mode, controls the boiler activation when the temperature detected by the room probe is lower  Delivery probe temperature display: corresponds to the temperature read by the delivery water probe in the boiler (Figure 13.2 p. 13).

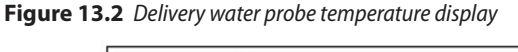

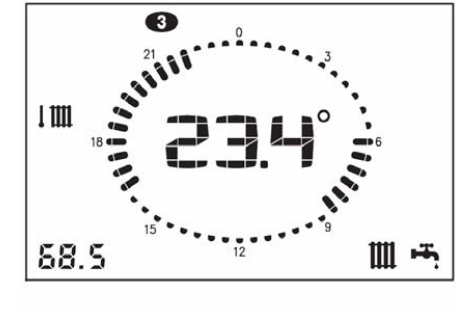

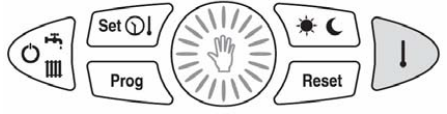

than the value set in parameter P01, thus providing protection of the system from the danger of freezing.

### **15 ERROR CODES**

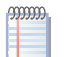

For information about the error codes that may appear on the remote control display during operation, refer to the Installation, use and maintenance manual of the specific Caldaria appliance used.

### **16 RESTORE DEFAULT VALUES**

You can reset the settings of the remote control to their factory settings.

The default values of the temperatures are:

Day temperature: 20 °C

► Night temperature: 16 °C

Manual temperature: 20 °C

The factory-set weekly heating program is shown in Table 16.1 *p. 14*.

| <b>Table 16.1</b> Weekly heating program |
|------------------------------------------|
|------------------------------------------|

| Days of the week  | Night                                                          | Day                            |
|-------------------|----------------------------------------------------------------|--------------------------------|
| Monday - Friday   | $00.00 \div 06.00$<br>$08.00 \div 16.30$<br>$22.00 \div 00.00$ | 06.00 ÷ 08.00<br>16.30 ÷ 22.00 |
| Saturday - Sunday | 00.00 ÷ 07.00<br>23.00 ÷ 00.00                                 | 07.00 ÷ 23.00                  |

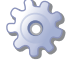

### How to reset default values

- 1. Set the remote control to the OFF mode.
- 2. Press and hold down the 📧 and 🔤 keys for longer than 5 s.
- **3.** The operation success will be confirmed by the word dEF on the display (Figure 13.2 *p. 13*).

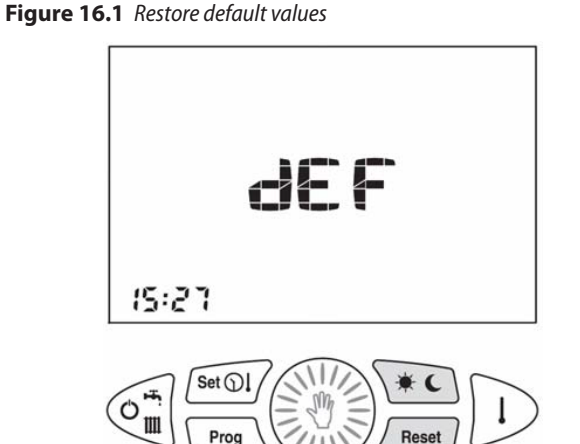

### **17 COMPLETE RESET**

Faults or other technical reasons may require a total reset of the remote control.

# How to perform a complete reset

- 1. Using a screwdriver, slide the remote control interface out of the rear fixing box, applying slight pressure on the two lower tabs (Figure 17.1 *p. 14*).
- 2. Press button 1 (Figure 17.2 p. 15).
- **3.** After a complete reset, the time and day of the week must be set again (Paragraph 8.1 *p. 9*).

Figure 17.1 Complete reset

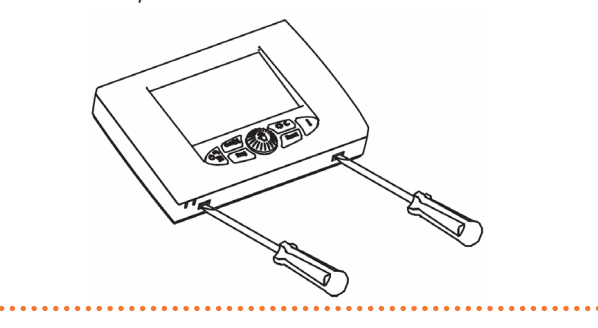

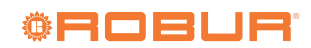

Figure 17.2 Complete reset

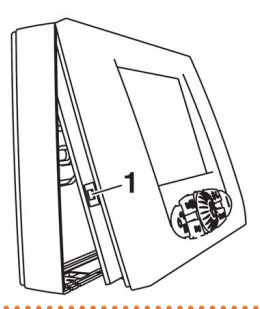

### **18 TECHNICAL SPECIFICATIONS**

### Table 18.1 Technical specifications

| Description                                                             | Value                     |
|-------------------------------------------------------------------------|---------------------------|
| Power supply                                                            | via communication bus     |
| Number of temperature levels                                            | 2 (day / night)           |
| Day temperature setting range                                           | 5 ÷ 30 °C                 |
| Night temperature setting range                                         | 5 ÷ 30 °C                 |
| Manual temperature setting range                                        | 5 ÷ 30 °C                 |
| Setting range of the thermal differential (OFF)                         | 0,0 ÷ 1,0 °C              |
| Setting range of the thermal differential (ON)                          | -1,0 ÷ -0,1 °C            |
| Correct operating range of the room temperature probe                   | -40 ÷ 50 °C               |
| Temperature resolution                                                  | 0,1 °C                    |
| Room temperature range for antifreeze function (0,0 $^{\circ}C = OFF$ ) | 0,1 ÷ 10,0 °C             |
| Stop temperature for the room antifreeze function                       | set value + 0,6 °C        |
| Heating time programming resolution                                     | 30 minutes                |
| Maximum number of daily on/off                                          | 48                        |
| Number of standard heating programs                                     | 1                         |
| Number of standard DHW programs                                         | 1                         |
| Backup battery life in case of power failure                            | 1 hour                    |
| Operating temperature range                                             | 0 ÷ 50 °C                 |
| Storage temperature                                                     | -10 ÷ 50 °C               |
| Dimensions (WxHxD)                                                      | 118×85×30 mm              |
| Maximum boiler connection cable length                                  | 50 m                      |
| Boiler connection cables section                                        | 0,5 ÷ 1,5 mm <sup>2</sup> |

. . . . . . . . . . . .

### **19 PRODUCT FICHE**

 Table 19.1
 Commission delegated regulation (EU) n. 811/2013 - Temperature controls

| Supplier | Model   | Class of the temperature control | Contribution of the temperature control to seasonal space heating energy efficiency in %,<br>rounded to one decimal place |
|----------|---------|----------------------------------|----------------------------------------------------------------------------------------------------|
| Robur    | OCDS006 | V                                | 0,03                                                                                                    |

## **Robur mission**

Robur is dedicated to dynamic progression in research, development and promotion of safe, environmentally-friendly, energy-efficiency products, through the commitment and caring of its employees and partners.

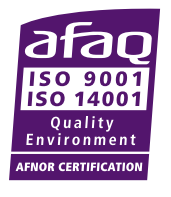

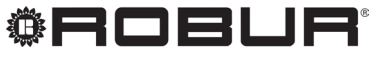

caring for the environment

Robur S.p.A. advanced technologies for climate conditioning via Parigi 4/6 24040 Verdellino/Zingonia (BG) Italy +39 035 888111 - F +39 035 884165 www.robur.it robur@robur.it